### 1.0 ALLMÄN INFORMATION

### 1.1. ANVÄNDNINGSOMRÅDE

Transponderterminalen är en kombination mellan en läsare för väggmontering och tillhörande programvara. Kombinationen används för omprogrammering av transpondrar. Genom användaren kan administratören genomföra ändringar och uppdateringar på transponderns konfiguration utan att själv behöva vara på plats när dessa genomförs.

### 1.2. FÖRUTSÄTTNINGAR

Följande komponenter behövs vid användning av transponderterminalen:

- LSM.BUSINESS Minst en installerad LSM Business Edition
- LSM.ONLINE Modul Online
- Installerad och konfigurerad CommNodeServer
- Nätverksanslutning hos servern
- Nätverksanslutning hos transponderterminalen
- Kommunikation mellan server och transponderterminal, beakta router- och brandväggskonfigurationen!

#### Observera

Observera att programmet och tillhörande konfigurationsverktyg endast finns på engelska.

Om du har frågor om driftsättning i det interna nätverket, kontakta din IT-avdelning i förväg. För att kunna installera och konfigurera programvaran krävs administrativa systemrättigheter.

### 2.0 DRIFTSÄTTNING TRANSPONDERTERMINAL

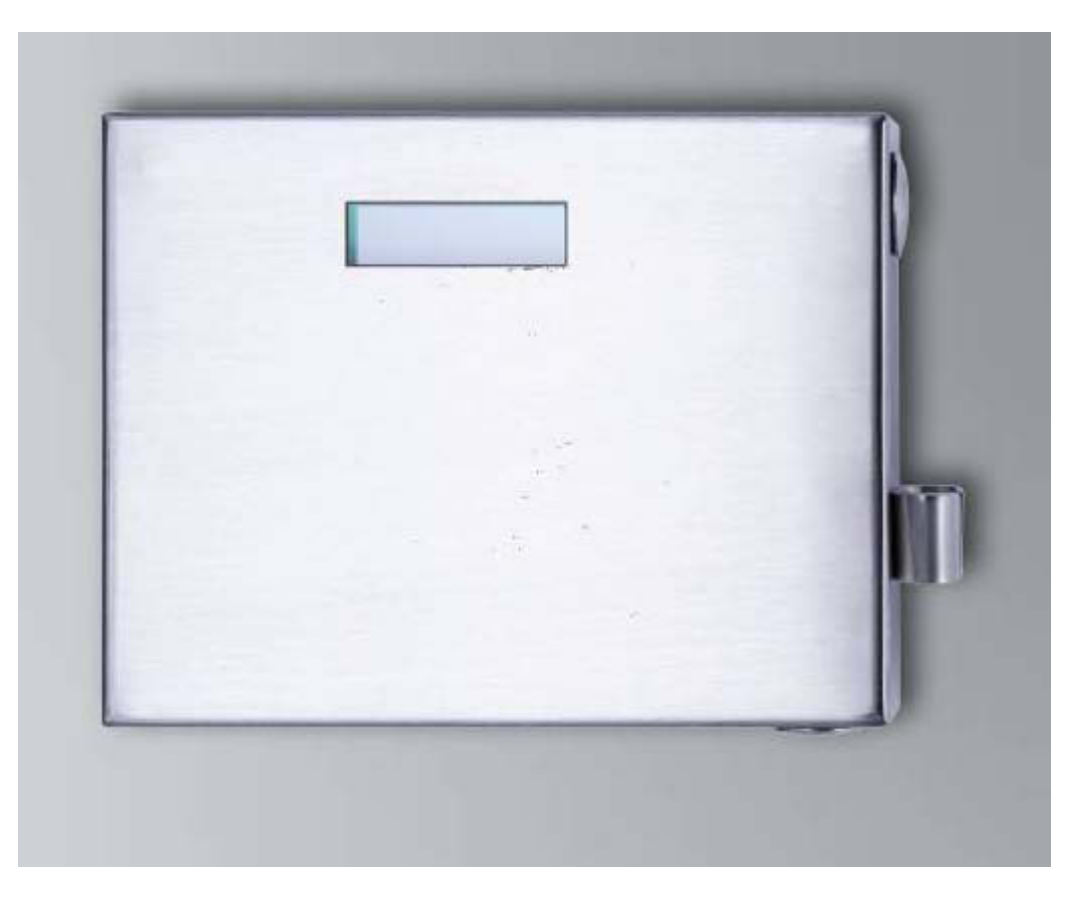

### TILLVÄGAGÅNGSSÄTT

- Konfiguration av hårdvara
- Installation av mjukvara
- Konfiguration av programvarukomponenter

#### 2.1. KONFIGURATION AV HÅRDVARA

För att transponderterminalen ska kunna tas i drift måste den vara ansluten till ett tillgängligt IP-nätverk. För bättre nåbarhet rekommenderar vi användning av en DHCP-server. Konfigurationen kan då antingen genomföras med programmet "XTAdminXXL" så som beskrivs i nästa kapitel eller via en webbläsare genom att man matar in IP-adressen (se kapitel 0).

#### Observera

Vid ändringar på den konfiguration som SimonsVoss fastställt för användning kan enheten växla till ett icke-definierat tillstånd. Det kan leda till att enheten inte längre kan användas!

#### Seite 3

### 2.1.1 INSTALLATION AV TILLÄMPNINGEN XTADMINXXL

För konfiguration av transponderterminalen kan verktyget "XTAdminXXL" användas. Med hjälp av detta program kan sökning efter transponderterminalen ske även om IPadressen är okänd. Programmet hittar du på SimonsVoss webbplats under INFOCENTER – NEDLADDNINGAR – FLER NEDLADDNINGAR <u>INFOCENTER DOWNLOADS</u>

Starta installationsrutinen: Setup.exe

- Starta installationen
- Bearbeta de enskilda stegen

#### Observera

Observera att du behöver administrativa systemrättigheter för att kunna genomföra installationen.

| Welcome to the XTA                                                                                                    | .dminXXL Setup                                                                                                    | Wizard                                                                                                    |                                           |
|----------------------------------------------------------------------------------------------------|----------------------------------------------------------------------------------------------------|----------------------------------------------------------------------------------------------------|-------------------------------------------|
| The installer will guide you through                                                                                                    | the steps required to insta                                                                                             | IIXTAdminXXL on                                                                                                    | your computer.                            |
|                                                                                                    |                                                                                                    |                                                                                                    |                                           |
|                                                                                                    |                                                                                                    |                                                                                                    |                                           |
|                                                                                                    |                                                                                                    |                                                                                                    |                                           |
| WARNING: This computer program<br>Jnauthorized duplication or distribut                                                                                                    | n is protected by copyright<br>ution of this program, or an                                                             | law and internatio<br>portion of it, may                                                                                                    | nal treaties.<br>result in severe civil   |
| or criminal penalties, and will be pro                                                                                                    | osecuted to the maximum                                                                                                 | extent possible und                                                                                                    | ler the law.                              |
|                                                                                                    |                                                                                                    |                                                                                                    |                                           |
|                                                                                                    | Cancel                                                                                                    | < <u>B</u> ack                                                                                                    | Next>                                     |
| XTAdminXXL                                                                                                    |                                                                                                    | Statement of Statement of State |                                           |
| Select Installation E                                                                                                    | older                                                                                                    |                                                                                                    |                                           |
| Select Installation F                                                                                                    | older                                                                                                    |                                                                                                    |                                           |
| Select Installation F                                                                                                    | L to the following folder.                                                                                              |                                                                                                    |                                           |
| Select Installation H                                                                                                    | Older                                                                                                    | lder, enter it below                                                                                                    | or click "Browse".                        |
| Select Installation F                                                                                                    | Older<br>L to the following folder.<br>'. To install to a different fo                                                  | lder, enter it below                                                                                                    | or click "Browse".                        |
| The installer will install XTAdminVX<br>To install in this folder, click "Next"<br>Eolder:<br>[C:\Program Files (x86)\AK-NDF                                                                             | older<br>L to the following folder.<br>∴ To install to a different fo                                                   | lder, enter it below                                                                                                    | or click "Browse".<br>Browse              |
| The installer will install XTAdminQC<br>To install in this folder, click "Next"<br>Eolder:<br>[C.VProgram Files (x86)/AX:NOF                                                                             | L to the following folder.<br>. To install to a different for<br>NDWTAdminW4L\                                          | ider, enter it below                                                                                                    | or click "Browse".<br>Browse<br>Disk Cost |
| The installer will install XTAdminWo<br>To install in this folder, click "Next"<br>Eolder:<br>[C:VProgram Files (x86)/AK:NDF<br>Install XTAdminXXL for yourself,                                         | C to the following folder.<br>. To install to a different for<br>RDVCTAdmintVCL\<br>or for anyone who uses the          | lder, enter it below                                                                                                    | or click "Browse".<br>Browse<br>Disk Cost |
| Select Installation F<br>The installer will install XTAdmirXX<br>To install in this folder, click "Next"<br>Eckler:<br>[C:VProgram Files (x86)VAK:NOF<br>Install XTAdmirXXQ, for yourself,<br>© Everyone | Utder<br>1. to the following folder.<br>1. To install to a different for<br>IDVXTAdminVQL\<br>or for anyone who uses th | ider, enter it below                                                                                                    | or click "Browse".<br>Browse<br>Disk Cost |

Bekräfta med Next >, för att starta installationen.

Välj installationsmapp och bekräfta med Next > för att starta installationen.

Seite 4

| XTAdminXXL                                   |                   | -                  | X                                       |
|----------------------------------------------|-------------------|--------------------|-----------------------------------------|
| Confirm Installation                         |                   |                    |                                         |
| The installer is ready to install XTAdminXXL | . on your compl   | iter.              |                                         |
| Click "Next" to start the installation.      |                   |                    |                                         |
|                                              |                   |                    |                                         |
|                                              |                   |                    |                                         |
|                                              |                   |                    |                                         |
|                                              |                   |                    |                                         |
|                                              |                   |                    |                                         |
|                                              |                   |                    |                                         |
|                                              |                   |                    |                                         |
| ſ                                            | Cancel            | < Back             | Next >                                  |
|                                              |                   |                    |                                         |
| 1                                            |                   | _                  | Y I I I I I I I I I I I I I I I I I I I |
| 9 XTAdminXXL                                 | -                 | -                  |                                         |
| Installation Complete                        |                   |                    |                                         |
| XTAdmin≫L has been successfully install      | ed.               |                    |                                         |
| Click "Close" to exit.                       |                   |                    |                                         |
|                                              |                   |                    |                                         |
|                                              |                   |                    |                                         |
|                                              |                   |                    |                                         |
|                                              |                   |                    |                                         |
|                                              |                   |                    |                                         |
| Please use Windows Update to check for       | any critical unda | ates to the .NET F | ramework.                               |
|                                              |                   |                    |                                         |
|                                              |                   |                    |                                         |
|                                              | Cancel            | < <u>B</u> ack     | Close                                   |

Bekräfta med Next > för att starta installationen.

Installationen är klar. Slutför den med Close.

### 2.1.2 INSTÄLLNING AV IP-ADRESSEN PÅ TRANSPONDERTERMINALEN

Starta tillämpningen "XTAdminXXL".

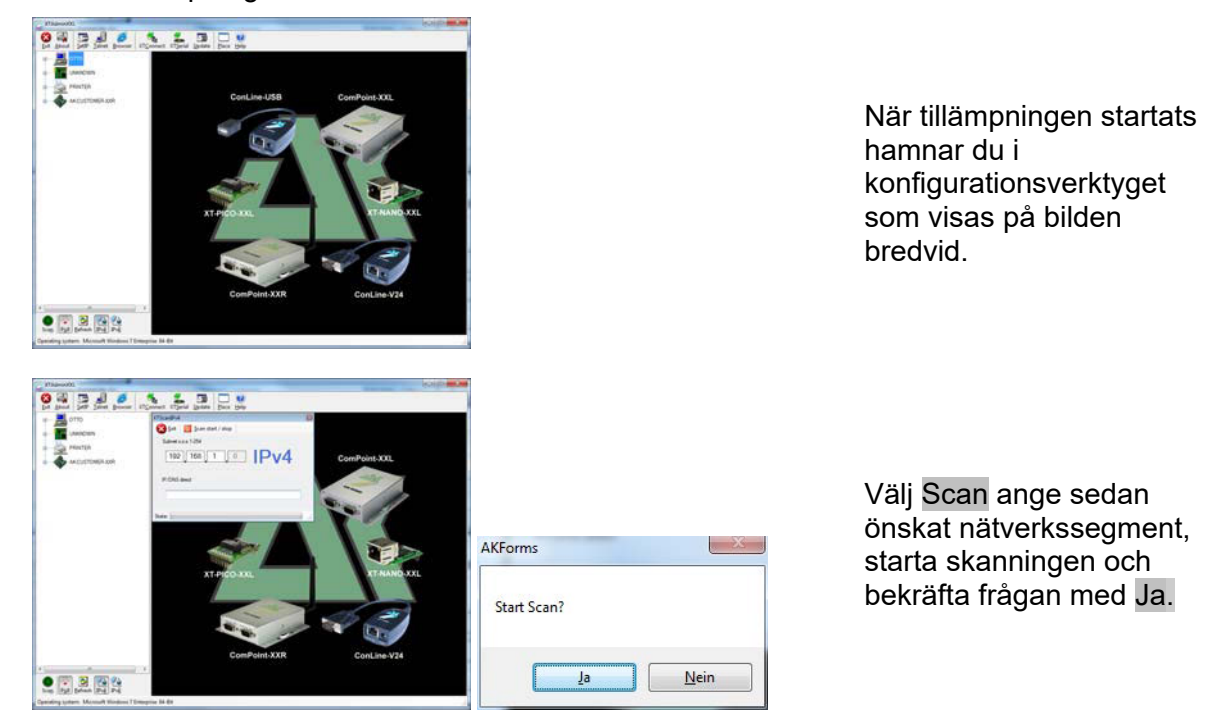

#### Seite 5

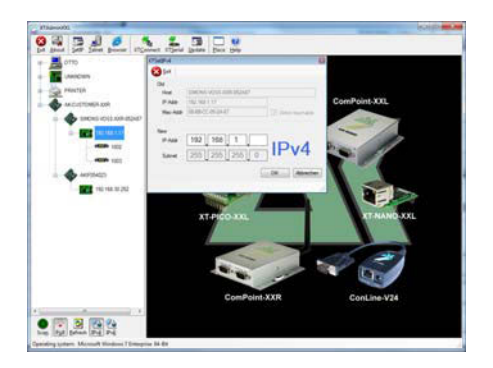

Välj SetIP och ange sedan önskad IP-adress. Bekräfta med OK.

### 2.1.3 INSTÄLLNING AV STANDARDGATEWAY

Starta tillämpningen "XTAdminXXL".

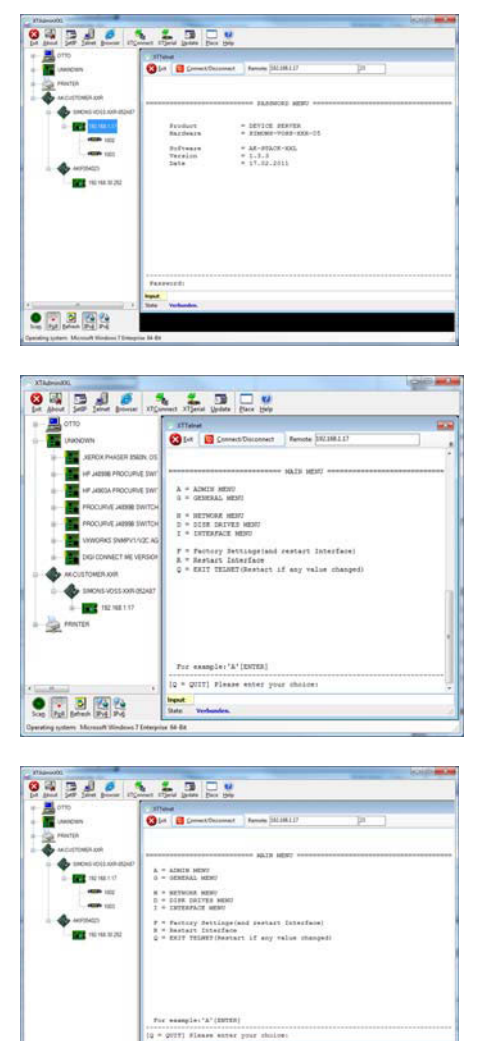

Välj Telnet och ange lösenordet XT för att logga in på komponenten.

Av säkerhetsskäl ska du först ändra åtkomstlösenordet genom att ange A, bekräfta med "Enter" och ange "7=\*\*\*\*\*" i inmatningsfältet. Asteriskerna står för ett eget valfritt lösenord. Bekräfta sedan med "Enter".

Välj N för *NETWORK MENU* och bekräfta sedan med "Enter".

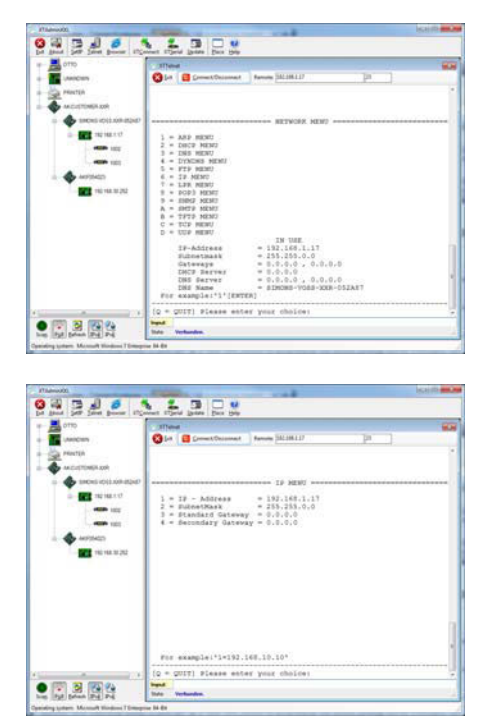

Välj 6 för *IP MENU* och bekräfta sedan med "Enter".

Kontrollera adressen i rad "3". Ändra denna vid behov genom att ange "3=XXX.XXX.XXX.XXX" i inmatningsfältet och bekräfta sedan med "Enter".

Genomför sedan en reboot genom att trycka på knappen längst ner till höger på transponderterminalens hus.

### 2.1.4 KONFIGURATION AV SMARTCD-MODULEN I TRANSPONDERTERMINALEN

Starta tillämpningen "XTAdminXXL".

| 110000                                                                                | These is a contract of                                                                                                    |                                                                                                    |             |   |
|---------------------------------------------------------------------------------------|----------------------------------------------------------------------------------------------------|----------------------------------------------------------------------------------------------------|-------------|---|
|                                                                                       | Cales Connections                                                                                                    | Partnets (MC106117                                                                                                    | - pa - 1    |   |
|                                                                                       |                                                                                                    |                                                                                                    |             |   |
| _                                                                                     |                                                                                                    |                                                                                                    |             |   |
| 0486                                                                                  |                                                                                                    | COLUMN PRODUCT MERT. COLUMN                                                                                                    |             |   |
|                                                                                       | <b>Evoluti</b>                                                                                                    | - DEVICE REAVER                                                                                                    |             |   |
|                                                                                       | Sardeara                                                                                                    | * FINCHE-PORP-008-01                                                                                                    |             |   |
| 6 I                                                                                   | Teceim                                                                                                    | = 1.3.3                                                                                                    |             |   |
| _                                                                                     | Sete                                                                                                    | * 17.82-2011                                                                                                    |             |   |
|                                                                                       |                                                                                                    |                                                                                                    |             |   |
|                                                                                       |                                                                                                    |                                                                                                    |             |   |
|                                                                                       |                                                                                                    |                                                                                                    |             |   |
|                                                                                       |                                                                                                    |                                                                                                    |             |   |
|                                                                                       |                                                                                                    |                                                                                                    |             |   |
| _                                                                                     |                                                                                                    |                                                                                                    |             |   |
|                                                                                       |                                                                                                    |                                                                                                    |             |   |
|                                                                                       |                                                                                                    |                                                                                                    |             |   |
|                                                                                       | Farrent                                                                                                    |                                                                                                    |             |   |
|                                                                                       | huport.                                                                                                    |                                                                                                    |             |   |
| 1.1                                                                                   | Ster Verhanden.                                                                                                    |                                                                                                    |             | _ |
| - 2                                                                                   |                                                                                                    |                                                                                                    |             |   |
|                                                                                       | Carlad                                                                                                    |                                                                                                    |             |   |
|                                                                                       |                                                                                                    |                                                                                                    |             |   |
| 0                                                                                     |                                                                                                    |                                                                                                    | -           |   |
|                                                                                       |                                                                                                    |                                                                                                    |             |   |
|                                                                                       | int Tjevi jam Des Des                                                                                                    | Seeing MARALD                                                                                                    | (P. )       |   |
|                                                                                       | and Color Laws Dec May<br>2019                                                                                                    | Percent (04.144.12)                                                                                                    | . P         |   |
| -                                                                                     |                                                                                                    | Territy (MUMLD)                                                                                                    | P. )        |   |
| a a a a a a a a a a a a a a a a a a a                                                 | The Constitution                                                                                                    | Ferreirin (M.1M.1.17                                                                                                    | . (p        |   |
| 10                                                                                    |                                                                                                    | Renate SALIKLU                                                                                                    | P           |   |
|                                                                                       | The and a second second s                                                                                                    | Tennin (MIRLID)                                                                                                    | P .)        |   |
|                                                                                       | A:         A.25128         A.25128         A.2                                                                                                    | 900000 [24.28.27                                                                                                    | P ]         |   |
| NC.                                                                                   |                                                                                                    | Tennin [M.M.I.D                                                                                                    |             |   |
|                                                                                       | A         - Altics Hoye         - Mail           A         - Altics Hoye         - Mail           B         - Genet/Summed         - Mail           B         - States Hoye         - Genet/Summed           B         - States Hoye         - States Hoye           B         - States Hoye         - States Hoye           B         - States Hoye         - States Hoye           C         - States Hoye         - States Hoye           J         - States Hoye         - States Hoye           J         - States Hoye         - States Hoye                                                                                                    | T Receive (MLIMILIT<br>MALE MERT RECEIVED                                                                                                    | (P)         |   |
| -                                                                                     |                                                                                                    | Tenne MiddilD                                                                                                    | P ]         |   |
| ii)                                                                                   |                                                                                                    | Renne (MLHALL)<br>AND MARY Second<br>And particul Scherfood<br>Art if any value shareped                                                                                                    |             |   |
| 9-45940<br>12<br>12<br>12<br>12<br>12<br>12<br>12<br>12<br>12<br>12<br>12<br>12<br>12 |                                                                                                    | Norma (Middia)<br>(main partare forefore)<br>(main partare forefore)<br>ter if our value december                                                                                                    | (P          |   |
| - 192-<br>0-4200<br>0<br>1<br>1<br>1<br>2<br>2                                        | Autoritaria ana ana ana ana ana ana ana ana ana a                                                                                                    | Texas (11.00.1)<br>Texas (11.00.1)<br>(not parties: Loterfaux)<br>(not parties: Loterfaux)<br>er if ey velue desayd                                                                                                    | <b>1</b> 24 |   |
| 0-42940<br>0<br>1<br>1<br>1<br>2<br>12                                                | A - ANEX HOU<br>- SECOND REF<br>- SECOND REF<br>-                                                  | Tenne (6000)<br>mene ajja jagar menen<br>jaga pastart basafani<br>ert if ny relae mengad                                                                                                    | . P         |   |
| napatr<br>d<br>t<br>1.                                                                | A ANTE SET<br>A ANTE SET<br>A ANTE | Teore (11.00.1)<br>Teore (11.00.1)<br>(and parties Deterfiend)<br>ert if og velue itmoged                                                                                                    |             |   |
| 434 <sup>0</sup>                                                                      | A - ANNEL MENT<br>- ANNEL MENT<br>- SEREAL MENT<br>- SEREAL MENT<br>- SERE                                                                     | Tomma (HEARLI)<br>menor apply AMER recommend<br>and partners Schurfmen)<br>her if any relias champed                                                                                                    |             |   |
| - 10<br>1<br>21                                                                       |                                                                                                    | <ul> <li>Reason (M.2006117</li> <li>Reason (M.2006107</li> <li>Reason (M.2006107&lt;</li></ul>                                                                                                    | . p         |   |
|                                                                                       |                                                                                                    | T Terms (00.001)<br>Terms (00.001)<br>Terms (00.001)<br>Terms (00.001)<br>Terms (00.001)<br>Terms (00.001)<br>Terms (00.001)<br>Terms (00.001)                                                                                                    |             |   |
|                                                                                       | A.         Alters source         Alters           A.         Alters source         Alters           A.         Alters source         Alters           A.         Alters source         Alters           B.         Control Mater         Alters           B.         Control Mater         Alters           B.         Control Mater         Alters           B.         Control Mater         Alters           B.         Control Mater         Alters           B.         Control Mater         Alters           B.         Control Mater         Alters           C.         Control Mater         Alters           C.         Control Mater         Alters           C.         Control Mater         Alters           C.         Control Mater         Alters           C.         Control Mater         Alters           C.         Control Maters         Alters           C.         Control Maters         Alters           C.         Control Maters         Alters           C.         Control Maters         Alters           C.         Control Maters         Alters           C.         Control Maters                                                                                                    | Renom (Middelly<br>meson apily address conserva-<br>(and partners (conserva-<br>const if only value damaged<br>a)<br>proce choices.                                                                                                    | . [P . ]    |   |
|                                                                                       |                                                                                                    | Reason (MIRIE)<br>and Address and Address an | . [4]       |   |
|                                                                                       | Image: Second Second                                                                                                    | Renew Middlif<br>menne Agin Agin yapar warmann<br>(med partners Deterform)<br>(med partners Deterform)<br>(med partners Deterform)<br>(med partners Deterform)<br>(med partners Deterform)                                                                                                    | <b>P</b>    |   |

Välj Telnet, markera IPadressen till den önskade enheten i den vänstra trädstrukturen och ange sedan "XT" eller ditt egna lösenord för att anmäla dig på komponenten.

Välj I för *INTERFACE MENU* och bekräfta sedan med "Enter".

#### Seite 7

| and the second second sec                                                                                                    | Figure Ford Later Day top                                                                                                    |                 |
|----------------------------------------------------------------------------------------------------|----------------------------------------------------------------------------------------------------|-----------------|
| - orm                                                                                                    | 1                                                                                                    |                 |
|                                                                                                    | Out Constitution Internet                                                                                                    | 70 1            |
| (Mecas                                                                                                    | Otor Deservations Annual Version Control                                                                                                    |                 |
| Se PRINTER                                                                                                    |                                                                                                    |                 |
| AN CLETONER JOR                                                                                                    | summer and the second second s                                                                                                    |                 |
| 0 🚯 1000 K01.00 K                                                                                                    | 00                                                                                                    |                 |
| Denter an and a                                                                                                    | 1 - BeartCD-Dettings Menu<br>2 - Contsol-Dettings Menu                                                                                                    |                 |
|                                                                                                    | E - ETHENNET Hola                                                                                                    |                 |
|                                                                                                    |                                                                                                    |                 |
|                                                                                                    |                                                                                                    |                 |
| ii 🔷 4995423                                                                                                    |                                                                                                    |                 |
| 140 140 10 202                                                                                                    |                                                                                                    |                 |
|                                                                                                    |                                                                                                    |                 |
|                                                                                                    |                                                                                                    |                 |
|                                                                                                    |                                                                                                    |                 |
|                                                                                                    |                                                                                                    |                 |
|                                                                                                    |                                                                                                    |                 |
|                                                                                                    |                                                                                                    |                 |
|                                                                                                    | for example:"A"(INTER)                                                                                                    |                 |
|                                                                                                    | (Q = QVIT] Fienze enter your shulpes                                                                                                    |                 |
|                                                                                                    | hand .                                                                                                    |                 |
|                                                                                                    | 1 State Verhanden                                                                                                    |                 |
|                                                                                                    |                                                                                                    |                 |
| 5 [[2] [stat [2] Pd                                                                                                    |                                                                                                    |                 |
| arry point. Meanual History 11                                                                                                    | and the second second s                                                                                                    |                 |
|                                                                                                    |                                                                                                    |                 |
|                                                                                                    |                                                                                                    |                 |
| (hgewold)                                                                                                    |                                                                                                    | (Stiple)        |
| 3330                                                                                                    | 5 1 3 C V                                                                                                    |                 |
| Bend Self Sand Broom                                                                                                    | Different Starte Betre Ber Hep                                                                                                    |                 |
| DTTD 5                                                                                                    | all weeks                                                                                                    |                 |
| (ANDERS                                                                                                    | Carlos Connect/Decoment Rennine 242.206.1.27                                                                                                    | [h ]            |
| THE PROVIDE                                                                                                    |                                                                                                    |                 |
| A second second                                                                                                    |                                                                                                    |                 |
|                                                                                                    | SAME AND A CONTRACT OF A CONTRACT OF A CONTR                                                                                                    |                 |
|                                                                                                    | 1 - Config Henn                                                                                                    |                 |
| a an an an an                                                                                                    | 2 - Destination Menu<br>2 - Alert Menu                                                                                                    |                 |
|                                                                                                    | 4 * Dump Ments                                                                                                    |                 |
|                                                                                                    | 2 - Stinet ment                                                                                                    |                 |
| A workers                                                                                                    |                                                                                                    |                 |
|                                                                                                    |                                                                                                    |                 |
| and the second second s                                                                                                    |                                                                                                    |                 |
|                                                                                                    |                                                                                                    |                 |
|                                                                                                    |                                                                                                    |                 |
|                                                                                                    |                                                                                                    |                 |
|                                                                                                    |                                                                                                    |                 |
|                                                                                                    |                                                                                                    |                 |
|                                                                                                    | for asserta; 111(00100)                                                                                                    |                 |
|                                                                                                    | ton analyses to fracted                                                                                                    |                 |
|                                                                                                    | (5 - 6612) hypers enter hart springs                                                                                                    |                 |
|                                                                                                    | head                                                                                                    |                 |
|                                                                                                    | The second second secon                                                                                                    |                 |
|                                                                                                    |                                                                                                    |                 |
| A Data Pri                                                                                                    | Integrine 14-Dr                                                                                                    |                 |
| Barrier Monard Horsen 1                                                                                                    |                                                                                                    |                 |
| and particles. Manual Mandata 1                                                                                                    |                                                                                                    |                 |
| e of the second division ()                                                                                                    |                                                                                                    |                 |
| n ng piten Koud Koden I                                                                                                    |                                                                                                    |                 |
| Ang pane Monort Honton I                                                                                                    |                                                                                                    | laip <b>e</b> . |
|                                                                                                    | ALSON                                                                                                    | earga 🗰         |
|                                                                                                    | And the game for the                                                                                                    | kaip 🗮          |
|                                                                                                    |                                                                                                    | kolt <b>a</b>   |
| An and a second second                                                                                                    |                                                                                                    | P ]             |
| American Sectors of Sectors of Se                                                                                                    | Recent Figure Josephine Josephine Statistics                                                                                                    | p ]             |
|                                                                                                    | Power Spec Balls for the two                                                                                                    | 24 ]            |
|                                                                                                    | Reference and a second second                                                                                                    | 200 <b>-</b>    |
|                                                                                                    | Port Part and part of the port of the port                                                                                                    |                 |
|                                                                                                    | No sector sector                                                                                                    |                 |
|                                                                                                    | All and a set of the set of the s                                                                                                    | p               |
| Bandari<br>Bandari<br>Bandar | Popular 2 gan be yo<br>The<br>The<br>Control and the set<br>1 - Statistics<br>1 - Statistics<br>1 - Statis |                 |
| Band of a state         Band of a state           Band of a state         Band of a state                                                                                                    | De la constante en la constante en la constant                                                                                                    | P               |
|                                                                                                    | Normal and the second second s                                                                                                    |                 |
|                                                                                                    | B0         Image: Sec. Sec. Sec. Sec. Sec. Sec. Sec. Sec.                                                                                                    | [24]            |
|                                                                                                    |                                                                                                    | 9               |
|                                                                                                    | Openent         Openent         Openent <t< td=""><td></td></t<>                                                                                                    |                 |
|                                                                                                    | Image: Section of the section of the sectio                                                                                                    |                 |
|                                                                                                    | Note: The second second secon                                                                                                    | P ]             |
|                                                                                                    |                                                                                                    |                 |
|                                                                                                    | Der State State St                                                                                                    |                 |
|                                                                                                    | Control         Control         Control <t< td=""><td>24   14</td></t<>                                                                                                    | 24   14         |
|                                                                                                    | Constant of the second second se                                                                                                    | pr              |

Välj 1 för *IP Smart-CD-Settings MENU* och bekräfta sedan med "Enter".

Välj 1 för *Config Menu* och bekräfta sedan med "Enter".

Kontrollera värdet i raden "b=EmuCode". Ändra detta vid behov till c000 genom att ange b=c000 i inmatningsfältet och bekräfta sedan med "Enter".

Genomför sedan en reboot genom att trycka på knappen längst ner till höger på transponderterminalens hus.

### 2.1.5 KONFIGURATION VIA EN WEBBLÄSARE

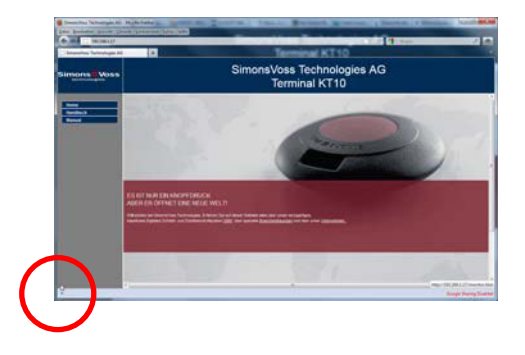

Placera musen på det markerade hörnet längst ner till vänster. Genom att klicka på länken kommer du även till konfigurationsskärmarna. Konfigurationen sker sedan på det sätt som beskrivits i föregående kapitel.

#### Seite 8

### 2.1.6 TESTA TRANSPONDERTERMINALEN

För att testa funktionerna och inställningarna på transponderterminalen används programvaran "TestTransTerm.exe". Programvaran måste startas i den katalog där filen TestTransTerm.exe har sparats.

Med detta test kan du kontrollera funktioner som avläsning av en G2-låsning (cylinder, SmartRelais nödvändigt) och Event-knappen (högra sidan av huset).

Möjliga parametrar för anropet (inmatningsbegäran):

| -h,host <ip addr=""></ip>          | : IP address of target host                                  |
|------------------------------------|--------------------------------------------------------------|
| portUDP <port></port>              | : UDP communication port (default 1003)                      |
| portTCP1 <port></port>             | : TCP1 communication port (default 1003)                     |
| portTCP2 <port></port>             | : TCP2 communication port (default 1002)                     |
| -w,waitCycle <millisec></millisec> | : time interval between two test cycles(default 10000)       |
| -c,waitOnCD <millisec></millisec>  | : time interval for waiting of CD answer(default 7000)       |
| -b,waitOnButton <sec></sec>        | : time interval for waiting of button press(default 5)       |
| -r,cycleCount <times></times>      | : the number of test cycles, "0" means undetermined workflow |
| (default: 0)                       |                                                              |
| -?,help                            | : this message                                               |

Exempel:

D:\>TestTransTerm.exe -h 192.168.1.17 -w 4000 -c 3000 -b 5 -r 1

#### **Exempel:**

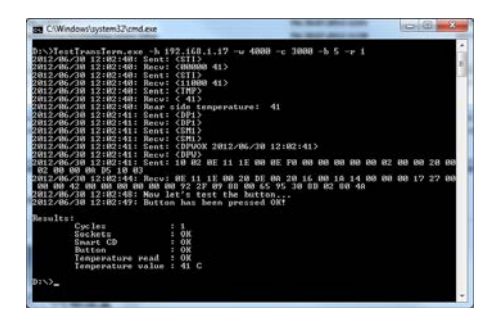

Exempel (allt skrivet på en rad): \TestTransTerm>TestTransTerm.exe -h 192.168.1.17 -w 4000 -c 3000 -b 5 -r 1

D:\>TestTransTerm.exe -h 192.168.1.17 -w 4000 -c 3000 -b 5 -r 1 2012/06/30 12:02:40: Sent: <STI> 2012/06/30 12:02:40: Recv: <00000 41> 2012/06/30 12:02:40: Sent: <STI> 2012/06/30 12:02:40: Recv: <11000 41> 2012/06/30 12:02:40: Sent: <TMP> 2012/06/30 12:02:40: Recv: < 41> 2012/06/30 12:02:40: Rear side temperature: 41 2012/06/30 12:02:41: Sent: <DP1> 2012/06/30 12:02:41: Recv: <DP1> 2012/06/30 12:02:41: Sent: <SM1> 2012/06/30 12:02:41: Recv: <SM1> 2012/06/30 12:02:41: Sent: <DPWOK 2012/06/30 12:02:41> 2012/06/30 12:02:41: Recv: <DPW> 2012/06/30 12:02:41: Sent: 10 02 0E 11 1E 00 0E F0 00 00 00 00 00 02 00 00 20 00 02 00 00 0A D5 10 03 2012/06/30 12:02:44: Recv: 0E 11 1E 00 20 DE 0A 20 16 00 1A 14 00 00 00 17 27 00 00 00 42 00 00 00 00 00 00 92 2F 09 88 00 65 95 30 8B 02 80 4A 2012/06/30 12:02:48: Now let's test the button ... 2012/06/30 12:02:49: Button has been pressed OK!

Results:

| Cycles            | : 1    |
|-------------------|--------|
| Sockets           | : OK   |
| Smart CD          | : OK   |
| Button            | : OK   |
| Temperature read  | : OK   |
| Temperature value | : 41 C |

#### D:\>

Alternativt kan anropet ske via en batchfil (start.bat).

#### 2.2. ÅTERSTÄLLNING TILL LEVERANSSKICK

#### Observera:

# Om du trycker på denna knapp måste enheten alltid konfigureras om. Detta kan inte alltid ske på plats under installation!

Den blå Factory-Default-Reset-knappen på den bakre väggen på transponderterminalen återställer inställningarna till de förinställda produktionsvärdena. Detta fungerar endast efter en omstart.

Tillvägagångssätt i frånslaget läge:

- Tryck Factory-Default-Reset-kappen och håll den intryckt
- Power on
- Vänta tills meddelandet "Factory Reset" visas
- Släpp Factory Default-knappen

Tillvägagångssätt i tillslaget läge:

- Tryck Factory-Default-Reset-kappen och håll den intryckt
- Omstart via Telnet tryck på Meny- eller Reset-knappen på transponderterminalens nedre vägg
- Vänta tills meddelandet "Factory Reset" visas
- Släpp Factory Default-knappen

Säkerställ att kopplingsfunktionen inte kan aktiveras av misstag.

#### 2.3. INSTALLATION AV MJUKVARA

Vid användning av transponderterminalen krävs följande extra programvarukomponenter:

- Service för kommunikation mellan terminal och databas.
- Konsol för statusvisning för och konfigurering av terminalen.

Starta installationsrutinen: *TransTerm\_setup\_3\_1.exe* 

- Starta installationen
- Bearbeta de enskilda stegen

#### Observera

Observera att du behöver administrativa systemrättigheter för att kunna genomföra installationen.

| 😸 SimonsVoss Transponderterr                               | ninal 3.1 - InstallShield Wizard                                                                                            |
|------------------------------------------------------------|----------------------------------------------------------------------------------------------------|
| 2                                                          | Welcome to the InstallShield Wizard for<br>SimonsVoss Transponderterminal 3.1                                               |
|                                                            | The InstallShield(R) Wizard will install SimonsVoss<br>Transponderterminal 3.1 on your computer. To continue, dick<br>Next. |
|                                                            |                                                                                                    |
|                                                            | WARNING: This program is protected by copyright law and<br>international treaties.                                          |
|                                                            |                                                                                                    |
|                                                            | < Back Next > Cancel                                                                                                    |
| SimonsVoss Transponderterr                                 | ninal 3.1 - InstallShield Wizard                                                                                            |
| License Agreement<br>Please read the following licens      | se agreement carefully.                                                                                                    |
| END-USER LICENSE AGR<br>Technologies AG(r) S               | EEMENT (EULA) FOR SimonsVoss                                                                                                |
| IMPORTANT! PLEASE DE                                       | AD CAREFULLY: This SimonsVoss                                                                                               |
| Technologies AG End-                                       | User License Agreement ("EULA") is a                                                                                        |
| individual person, a                                       | legal registered company or entity,                                                                                         |
| referred to as "you"<br>Technologies AG, and               | in this EULA) and SimonsVoss<br>applies to the SimonsVoss                                                                   |
| Technologies AG Soft                                       | ware Product with which this EULA is                                                                                        |
| I accept the terms in the licens                           | e agreement Print                                                                                                    |
| I do not accept the terms in the                           | e license agreement                                                                                                    |
| nstallShield                                               |                                                                                                    |
|                                                            | < Back Next > Cancel                                                                                                    |
| SimonsVoss Transponderterr                                 | minal 3.1 - InstallShield Wizard                                                                                            |
| Customer Information                                       | 44                                                                                                    |
| Please enter your information.                             | 0                                                                                                    |
| User Name:                                                 |                                                                                                    |
| Mitarbeiter                                                |                                                                                                    |
| Organization:                                              |                                                                                                    |
| Sinoris voss recimologies AG                               |                                                                                                    |
|                                                            |                                                                                                    |
|                                                            |                                                                                                    |
|                                                            |                                                                                                    |
|                                                            |                                                                                                    |
|                                                            |                                                                                                    |
| nstallShield                                               | r Back Nauton Consel                                                                                                    |
|                                                            | Cancel                                                                                                    |
|                                                            |                                                                                                    |
| SimonsVoss Transponderterr                                 | minal 3.1 - InstallShield Wizard                                                                                            |
| Destination Folder<br>Click Next to install to this folder | er, or dick Change to install to a different folder.                                                                        |
| Install SimonsVoss Tr<br>C: Program Files (x8              | ransponderterminal 3.1 to:<br>6)\SimonsVoss\TransponderTerminal\                                                            |
|                                                            | grange                                                                                                    |
|                                                            |                                                                                                    |
|                                                            |                                                                                                    |
|                                                            |                                                                                                    |
|                                                            |                                                                                                    |
|                                                            |                                                                                                    |
|                                                            |                                                                                                    |
| installShield                                              |                                                                                                    |
| a can associate the faith                                  |                                                                                                    |
|                                                            | Rack Navet > Correct                                                                                                    |

Bekräfta med Next>, för att starta installationen.

Läs igenom och acceptera licensavtalet. Välj sedan Next.

Mata in dina användaruppgifter och tryck sedan Next.

Bekräfta med Next.

Seite 12

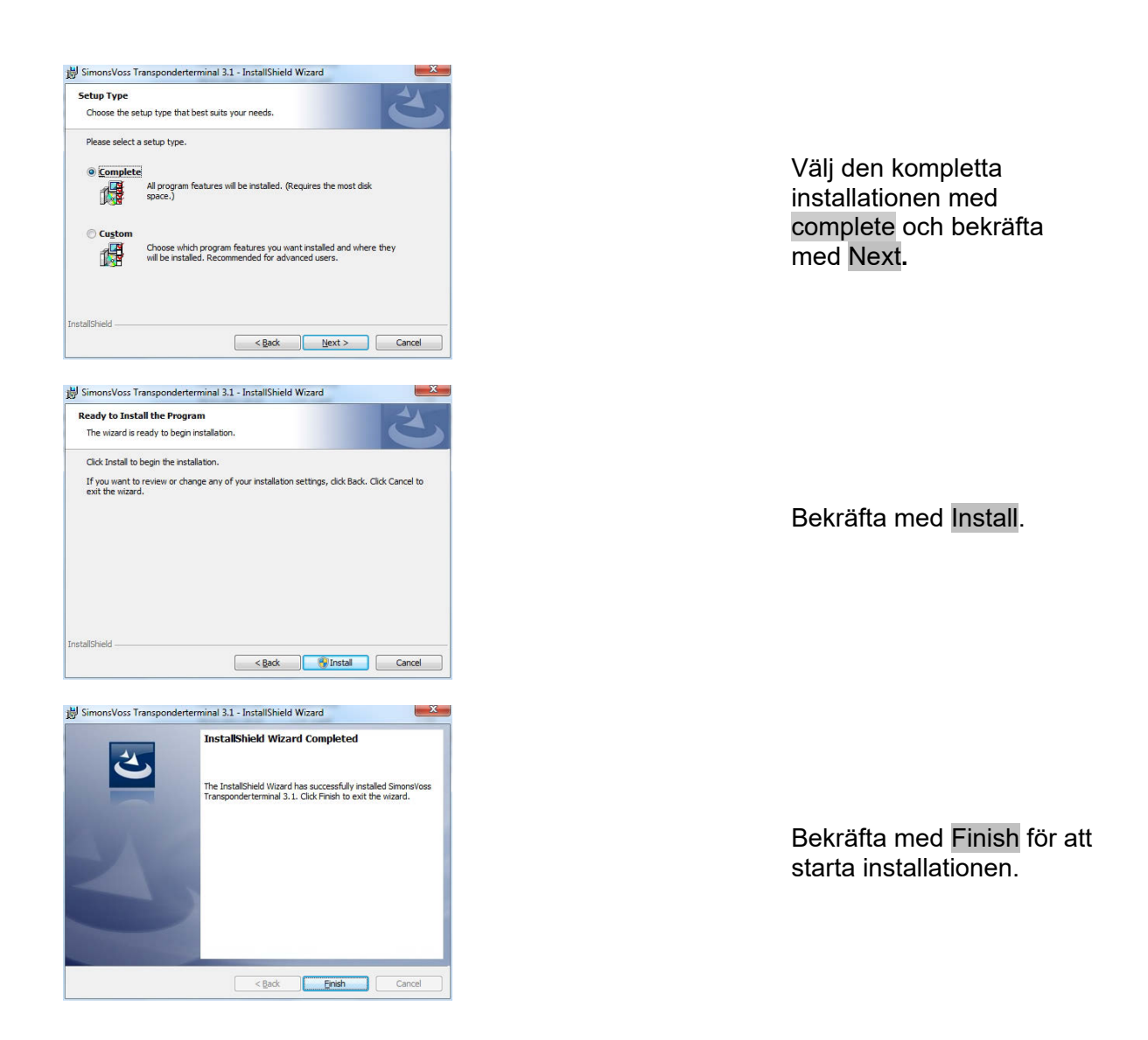

Installationen sker som standard i följande mapp: Service C:\Program Files (x86)\SimonsVoss\TransponderTerminalService Konsol C:\Program Files (x86)\SimonsVoss\TransponderTerminal\Console

| (), Danste (Lokal) | L. Dents Lokal                           |                                                                                                    |                       |                                                                                                    |            |                   |   |
|--------------------|------------------------------------------|----------------------------------------------------------------------------------------------------|-----------------------|----------------------------------------------------------------------------------------------------|------------|-------------------|---|
|                    | 1                                        |                                                                                                    | La Contractorio       |                                                                                                    |            |                   | 1 |
|                    | SimonelYess Transponder Terminal         | Name                                                                                                    | Beschreibung          | 346.6                                                                                                    | 300.00     | Antrodotan alu    |   |
|                    | 1.1.1.1.1.1.1.1.1.1.1.1.1.1.1.1.1.1.1.1. | C. Arrowspitterung                                                                                                    | Errolgicht fa         |                                                                                                    | Manual     | Lokater Dend      |   |
|                    | Des Dienst beschlief                     | Actions (un criterial de schaftart                                                                                                    | Later ave ton.        |                                                                                                    | Manual     | Liteares System   |   |
|                    | Den Dienst mit statten                   | ta fouring and RAS                                                                                                    | Babe Routing          | in a start of the                                                                                               | Desilini   | Lotate System     |   |
|                    |                                          | of the exploration and                                                                                                    | LINE MPC-SOL          | OWNERS                                                                                                    | Automa     | PHED-ERIDentit    |   |
|                    |                                          | CLAPC-Locator                                                                                                    | Under Window          |                                                                                                    | Manual     | forto-entitiend   |   |
|                    |                                          | Tekundara Anneldung                                                                                                    | Activity det has      |                                                                                                    | Manual     | Lokales System    |   |
|                    |                                          | C. Server                                                                                                    | Uniteratural Da.      | Gestatet.                                                                                                    | Automa.    | Lobano System     |   |
|                    |                                          | Server for Threadoortierung                                                                                                    | Debel and na          |                                                                                                    | Manuali    | Lokaler Dienst    |   |
|                    |                                          | of thematowareauting                                                                                                    | cog menue.            | OWNERSE                                                                                                    | Autorea.   | Coeses system     |   |
|                    |                                          | La Scherheitsrenter                                                                                                    | Der WSCINC            | Destanter                                                                                                    | Autorea.   | Lower Dend        |   |
|                    |                                          | a sceneraciono voruge                                                                                                    | DUPOS DEPLORA         | onum                                                                                                    | Automa.    | LOCKER System     |   |
|                    |                                          | La Sens Weeters Card Delection Service                                                                                                    | Detects Serve         | Geland                                                                                                    | Autoria    | Lotates lysters   |   |
|                    |                                          | La Seria Workey QDL Sevice                                                                                                    | Formate don.          | Gellatet                                                                                                    | Automa     | Lotares System    |   |
|                    |                                          | U Simanuli vu Commilio de Serves                                                                                                    |                       |                                                                                                    | Manuall    | Lotatio System    |   |
|                    |                                          | California Committede Server Business 91                                                                                                    |                       | an an an Andrewski an Andrewski an Andrewski an Andrewski an Andrewski an Andrewski an Andrewski an Andrewski a | Manualt    | Lokani System     |   |
|                    |                                          | Carsonalizes Comer/tode Server Business 347                                                                                                    |                       | Gestartet                                                                                                    | Automa     | Lotates System    |   |
|                    |                                          | Samproving MobileRay Publisher                                                                                                    | Performa LSM.         | Gestantet                                                                                                    | Automa     | Lokales Systems   |   |
|                    |                                          | A second second second second second                                                                                                    | the day for any local | distant and                                                                                                    |            | And the Party of  |   |
|                    |                                          | a produ oranda un terrestancia consida                                                                                                    | THEN DRAFT PARTY      | General.                                                                                                    | Automa.    | Franker chestad   |   |
|                    |                                          | Statistics and the state of the state of the | venantel den          | OWDER                                                                                                    | Automa.    | Longer Dierog     |   |
|                    |                                          | The party state                                                                                                    | Coderada con-         |                                                                                                    | S-AP-LAND  | Contract Contract |   |
|                    |                                          | Sa Sumana Protection                                                                                                    | ACCOUNT BAL           |                                                                                                    | Automa.    | Net Contraction   |   |
|                    |                                          | C rest from the second second                                                                                                    | Setor Congress        |                                                                                                    | Adama and  | Longies Synthesis |   |
|                    |                                          | C constant of the second of the second of the second second                                                                                                    | Server portioners.    |                                                                                                    |            | Locate Denie      |   |
|                    |                                          | C COTTO DO CONTRA                                                                                                    | partie machine        | Cestante.                                                                                                    | Address of | Longer Drend      |   |
|                    |                                          | O Deserves                                                                                                    | Verseland die         | Genteria.                                                                                                    | A drawn    | Lobor Date        |   |
|                    |                                          | of mountaining                                                                                                    | veventer die          | CHELENER.                                                                                                    | Automa.    | Longer Systems    |   |
|                    |                                          | CT INDEADOUT                                                                                                    | revenue and -         | OBJERTER                                                                                                    | NAUTRAL    | reason shows      |   |

Kontrollera tjänsten: Efter installation måste tjänsten "SimonsVoss Transponder Terminal Server" vara tillgänglig.

#### Seite 13

### 2.4. KONFIGURATION AV PROGRAMVARA

När de båda extra programvarukomponenterna har installerats måste de inrättas och konfigureras i programvaran.

### 2.4.1 UPPRÄTTA KOMMUNIKATIONSKNOD – COMMNODESERVER

CommNode-servern används för att tilldela uppgifter till andra nätverksnoder och för att vidarebefordra svar till databasen.

CommNodeServer bör redan vara installerad när programvaran startas för första gången. Detta kan du kontrollera på det sätt som beskrivs nedan. Om installationen inte är genomförd ska du genomföra den nu. Installationen beskrivs i handboken "Handbok LSM – IT-administration" i kapitlet om kommunikationsnoder.

Kontroll av CommNodeServer

- Starta LSM
- Logga in
- Ange användarnamn och lösenord (som administratör)
- Dätverk
- Sommunikationsnod
- Med pilknapparna kan du navigera mellan skapade objekt

| Tana<br>Tachanana<br>17 Pat<br>Tachadarg     | Dominute Server<br>01702<br>0001 | futadue      |                                        |  |  |  |  |
|----------------------------------------------|----------------------------------|--------------|----------------------------------------|--|--|--|--|
| Tame<br>Redroamans<br>IF Part<br>Benchesburg | Disentuatione<br>0170<br>6001    | fatsater     |                                        |  |  |  |  |
| Natrongra<br>V Fan<br>Baatradarig            | 0170)<br>6001                    | Interim      |                                        |  |  |  |  |
| F Par<br>Bestedung                           | 6001                             | futsater     |                                        |  |  |  |  |
| Bechellung                                   |                                  |              |                                        |  |  |  |  |
|                                              |                                  |              |                                        |  |  |  |  |
|                                              |                                  |              |                                        |  |  |  |  |
|                                              |                                  |              |                                        |  |  |  |  |
|                                              |                                  |              |                                        |  |  |  |  |
| Aradilan                                     | AL                               | - Free Delay |                                        |  |  |  |  |
| Tag COM/Fast                                 |                                  | europ cases  |                                        |  |  |  |  |
|                                              |                                  |              | 1-1-1-1-1-1-1-1-1-1-1-1-1-1-1-1-1-1-1- |  |  |  |  |
|                                              |                                  | - Anno -     | č.                                     |  |  |  |  |
|                                              |                                  | Busheter     |                                        |  |  |  |  |
|                                              |                                  | Headland     |                                        |  |  |  |  |
| 1                                            |                                  | Internet     |                                        |  |  |  |  |
|                                              |                                  |              |                                        |  |  |  |  |
| No. Booleter                                 | Comment Dange                    |              |                                        |  |  |  |  |

### FÖRKLARING

| Namn         | $\rightarrow$ | Namnet på anslutningen i programvaran.                                |
|--------------|---------------|-----------------------------------------------------------------------|
| Datornamn    | $\rightarrow$ | Namn på den dator där komponenten är installerad.                     |
| IP-port      | $\rightarrow$ | IP-port som används för kommunikation                                 |
| Beskrivning  | $\rightarrow$ | Fritt fält för beskrivning av anslutningen.                           |
| Anslutningar | $\rightarrow$ | Lokala anslutningar genom vilka<br>programmeringsenheterna aktiveras. |
| Ping         | $\rightarrow$ | Testar anslutningen till komponenterna.                               |
| Konfig filer | $\rightarrow$ | Skapar konfigurationsfilerna.                                         |
| Överför      | $\rightarrow$ | De nya konfigurationsfilerna överförs till tillgänglig CommNode.      |
| Testa        | $\rightarrow$ | Testar anslutningen till den markerade                                |

Seite 14

### Bearbeta Lägg till Ta bort

anslutningsenheten.

- $\rightarrow$ Anslutning kan bearbetas.
- $\rightarrow$ Anslutning kan läggas till.
- $\rightarrow$ Anslutning kan tas bort.

Med funktionen PING, kan du kontrollera nåbarheten och därmed även funktionen hos CommNode.

Med funktionen Överför, överförs aktuella data till CommNode.

### 2.4.2 UPPRÄTTA KOMMUNIKATIONSKNOD – TRANSTERM SERVICE

TransTerm Service används för kommunikation mellan transponderterminal och databas.

### TILLVÄGAGÅNGSSÄTT

Starta LSM •

OK

- Logga in •
- Ange användarnamn och lösenord
- Nätverk •
- Kommunikationsnod •
- Ny •
- Spara konfigurationsdata (se nedan) •
- Skapa och spara konfig.filer
- Kopiera filerna (netcfg.xml, appcfg.xml, msgcfg.xml) i installationskatalogen till • "TransTerm Service" och starta tjänsten på nytt.

| Padroarigna<br>17 Pad<br>Baschadarig | 6776    | Patauten      | i l |  |  |  |  |
|--------------------------------------|---------|---------------|-----|--|--|--|--|
| F Par<br>Bectrology                  | 1002    | Fetsuden      | 1   |  |  |  |  |
|                                      |         |               |     |  |  |  |  |
|                                      |         | Peg           | 1   |  |  |  |  |
| Tan COM Part                         |         | Karily Calver | 1   |  |  |  |  |
|                                      |         | Shansper      | Ę.  |  |  |  |  |
|                                      |         | Teater .      | Ĕ   |  |  |  |  |
|                                      |         | Beateter      | 1   |  |  |  |  |
|                                      |         | Headiger      |     |  |  |  |  |
|                                      | S       | Coloran       |     |  |  |  |  |
| No. Dorieter                         | Damas P | ester jøre    | K.  |  |  |  |  |

Namn Datornamn

- $\rightarrow$ Namnet på anslutningen i programvaran.  $\rightarrow$ 
  - Namn på den dator där komponenten är

#### Seite 15

|             |               | installerad.                               |
|-------------|---------------|--------------------------------------------|
| IP-port     | $\rightarrow$ | IP-port som används för kommunikation      |
| Beskrivning | $\rightarrow$ | Fritt fält för beskrivning av anslutningen |

### 2.4.3 SKAPA KONFIGURATIONSFILER

#### ALLMÄNT

Konfigurationsfilerna behövs för att ge information till en kommunikationsnod (CommNode) om vilka enheter som är anslutna och hur denna kan komma åt databasen.

### TILLVÄGAGÅNGSSÄTT

- Starta LSM
- Logga in
- Ange användarnamn och lösenord (som administratör)
- Dätverk
- Communikationsnod
- Välj Ny eller en befintlig kommunikationsnod
- Spara resp. kontrollera konfigurationsdata
- Skapa och spara konfig.filer
- Kopiera filerna (netcfg.xml, appcfg.xml, msgcfg.xml) i installationskatalogen till "SimonsVoss CommNode Server"
- Vänster musknapp på Windows-Start-knappen
- Välj alternativet Genomför
- Ange kommandot "services.msc" i dialogfältet "öppna" och bekräfta
- Starta tjänsten "SimonsVoss CommNode Server" på nytt

#### **OBSERVERA**

- Filerna kan även skapas på en valfri dator med GUI och sedan sparas via nätverket.
- Vid varje ändring eller konfiguration av en CommNode måste konfigurationsfilerna skapas på nytt och kopieras och överföras till katalogen för CommNode.
- Om CommNode är konfigurerad som tjänst måste denna stoppas manuellt och startas om vid viktiga ändringar som namnbyte på datorn.
- Den användare som startar tjänsten "SimonsVoss CommNode Server" måste ha behörighet för att kommunicera via nätverket.

### 2.4.4 UPPRÄTTA KOMMUNIKATIONSKNOD – TRANSTERM-KONSOL

TransTerm-konsolen används för statusvisning för och konfigurering av transponderterminalen.

### TILLVÄGAGÅNGSSÄTT

- Starta LSM
- Logga in

- Ange användarnamn och lösenord (som administratör)
- Dätverk
- Sommunikationsnod
- Ny
- Spara konfigurationsdata (se nedan)
- Skapa och spara konfig.filer
- Kopiera filerna (netcfg.xml, appcfg.xml, msgcfg.xml) i installationskatalogen till "TransTerm Console".

| ×              | 8 0 4 X           | 3 6 1           | - 14 |       | H     | <b>KX</b> | 14   | 61   | 9    | Fo | 2     |   |
|----------------|-------------------|-----------------|------|-------|-------|-----------|------|------|------|----|-------|---|
|                | Contraction (199  |                 |      | 100 0 | 0.000 |           | 1005 | 1000 | 1000 |    | 10000 | _ |
| fiere -        | Reading to an     |                 | -    |       |       |           |      |      |      |    |       |   |
| Partnerse .    | 0110              |                 | -1   |       |       |           |      |      |      |    |       |   |
| # Per          | 4001              | Petroden        | 1    |       |       |           |      |      |      |    |       |   |
| Bestwhieg .    |                   |                 | -    |       |       |           |      |      |      |    |       |   |
|                | 1                 |                 |      |       |       |           |      |      |      |    |       |   |
|                |                   |                 |      |       |       |           |      |      |      |    |       |   |
|                |                   | Per l           | 1    |       |       |           |      |      |      |    |       |   |
| Avartan        |                   | - Kartla Daleet | -    |       |       |           |      |      |      |    |       |   |
| 1000794        |                   | litetagen       | 51   |       |       |           |      |      |      |    |       |   |
|                |                   |                 | 100  |       |       |           |      |      |      |    |       |   |
|                |                   | . Seter         | 1    |       |       |           |      |      |      |    |       |   |
|                |                   | Beateter        |      |       |       |           |      |      |      |    |       |   |
|                |                   | Headiger        |      |       |       |           |      |      |      |    |       |   |
|                |                   | Deferrer.       |      |       |       |           |      |      |      |    |       |   |
| Inc. Buddeter. | the second second | - 1 10-         | - D  |       |       |           |      |      |      |    |       |   |
|                |                   |                 |      |       |       |           |      |      |      |    |       |   |
|                |                   |                 |      |       |       |           |      |      |      |    |       |   |
|                |                   |                 |      |       |       |           |      |      |      |    |       |   |
|                |                   |                 |      |       |       |           |      |      |      |    |       |   |
|                |                   |                 |      |       |       |           |      |      |      |    |       |   |
|                |                   |                 |      |       |       |           |      |      |      |    |       |   |
|                |                   |                 |      |       |       |           |      |      |      |    |       |   |
|                |                   |                 |      |       |       |           |      |      |      |    |       |   |

| Namn<br>Datornamn      | $\rightarrow$ $\rightarrow$ |
|------------------------|-----------------------------|
| IP-port<br>Beskrivning | $\rightarrow$ $\rightarrow$ |

- Namnet på anslutningen i programvaran.
- Namn på den dator där komponenten är installerad.
- IP-port som används för kommunikation.
- Fritt fält för beskrivning av anslutningen.

### 2.4.5 SKAPA KONFIGURATIONSFILER

### ALLMÄNT

Konfigurationsfilerna behövs för att ge information till en kommunikationsnod (CommNode) om vilka enheter som är anslutna och hur denna kan komma åt databasen.

### TILLVÄGAGÅNGSSÄTT

- Starta LSM
- Logga in
- Ange användarnamn och lösenord (som administratör)
- Dätverk
- Communikationshod
- Välj Ny eller en befintlig kommunikationsnod
- Spara resp. kontrollera konfigurationsdata
- Skapa och spara konfig.filer
- Kopiera filerna (netcfg.xml, appcfg.xml, msgcfg.xml) i installationskatalogen till "SimonsVoss CommNode Server"
- Vänster musknapp på Windows-Start-knappen
- Välj alternativet Genomför

- Ange kommandot "services.msc" i dialogfältet "öppna" och bekräfta
- Starta tjänsten "SimonsVoss CommNode Server" på nytt

#### OBSERVERA

- Filerna kan även skapas på en valfri dator med GUI och sedan sparas via nätverket.
- Vid varje ändring eller konfiguration av en CommNode måste konfigurationsfilerna skapas på nytt och kopieras och överföras till katalogen för CommNode.
- Om CommNode är konfigurerad som tjänst måste denna stoppas manuellt och startas om vid viktiga ändringar som namnbyte på datorn.
- Den användare som startar tjänsten "SimonsVoss CommNode Server" måste ha behörighet för att kommunicera via nätverket.

#### 2.4.6 KONFIGURERING AV IP-ADRESSER

I installationskatalogen för "TransTerm Service" finns en fil med namnet "nodes.csv". I denna fil anges alla transponderterminaler med respektive IP-adresser.

| Namn  | Adress      | Port 1 | Port 2 | Port 3 |
|-------|-------------|--------|--------|--------|
| Host1 | 192.168.x.y | 1003   | 1002   | 1003   |
| Host2 | 192.168.x.y | 1003   | 1002   | 1003   |
| Host3 | 192.168.x.y | 1003   | 1002   | 1003   |

### 3.0 KONFIGURATION

### 3.1. TILLVÄGAGÅNGSSÄTT

Starta programmet "Transponder Terminal 3.1" via startmenyn.

| Login Database Vtotto/Schliessanlagen/LSM 31/Datenbanke  Remote Server User admin Password OK | en Business\S               | När du har startat<br>programmet visas<br>inloggningsfönstret<br>bredvid. Logga i med<br>uppgifterna till den LSM-<br>användare som är behörig<br>att programmera<br>transpondrarna. |
|-----------------------------------------------------------------------------------------------|-----------------------------|----------------------------------------------------------------------------------------------------|
| Databas                                                                                       | $\rightarrow$               | Lagringsort för LSM-databasen<br>(mappstruktur)<br>\\[SERVERNAME]\<br>Ereigabename\lsmdb\lsmdb add                                                                                   |
| Remote Server                                                                                 | $\rightarrow$               | Inställning för att kunna komma åt<br>databasen.                                                                                                    |
| User<br>Password                                                                              | $\rightarrow$ $\rightarrow$ | Användarnamn<br>Tillhörande lösenord                                                                                                    |
| Select TransTerm Service                                                                      | X                           |                                                                                                    |
| Trans Term Server: 0TTO:TransTerm Service                                                     | Cancel                      | Välj "TransTerm Service"<br>enligt instruktionerna i<br>kapitel 2.4.2.                                                                                                    |
| Therppole ferrod (in 1)                                                                       |                             |                                                                                                    |

| Countiers                                                                                                    |                                                                                                    | - Date                                                                                                    |                                                                                                    |      |                  |
|----------------------------------------------------------------------------------------------------|----------------------------------------------------------------------------------------------------|----------------------------------------------------------------------------------------------------|----------------------------------------------------------------------------------------------------|------|------------------|
| Name<br>Window<br>Sudoeso<br>Failed<br>Database ware<br>Hoots<br>Unreachable Hoots                                                                                                    | 0<br>0<br>0<br>0<br>3<br>2                                                                                                    | E Stat                                                                                                    | ed 2012/08/02 12:21 14 Current state: W<br>.og enabled<br>faad deastivelier log<br>faa                                                                                                    | olag | Louthole         |
| letali:<br>Tadacask                                                                                                    |                                                                                                    |                                                                                                    |                                                                                                    |      | That have        |
| The second second                                                                                                    | Lan a                                                                                                    | 1                                                                                                    | 10.00                                                                                                    |      |                  |
| Harris Monari Hund         202         12.1         12.1           Harris Monari Hund         702         12.1         12.1         12.1           Hau Machani Hund         702         12.1         12.1         12.1         12.1         12.1         12.1         12.1         12.1         12.1         12.1         12.1         12.1         12.1         12.1         12.1         12.1         12.1         12.1         12.1         12.1         12.1         12.1         12.1         12.1         12.1         12.1         12.1         12.1         12.1         12.1         12.1         12.1         12.1         12.1         12.1         12.1         12.1         12.1         12.1         12.1         12.1         12.1         12.1         12.1         12.1         12.1         12.1         12.1         12.1         12.1         12.1         12.1         12.1         12.1         12.1         12.1         12.1         12.1         12.1         12.1         12.1         12.1         12.1         12.1         12.1         12.1         12.1         12.1         12.1         12.1         12.1         12.1         12.1         12.1         12.1         12.1         12.1         12.1 | 2012 007/001114<br>2012 007/00114<br>2012 007/00114<br>2012 007/00114<br>2012 007/00114<br>2012 007/1110<br>2012 007/1111<br>2012 007/1111<br>2012 007/1111<br>2012 007/1111<br>2012 007/0114<br>2012 007/0114<br>2012 007/0114<br>2012 007/0114<br>2012 007/014<br>2012 007/01 | Madhen 2019115<br>Madhen 2019155<br>Madhen 2019155<br>Madhen 2019155<br>Madhen 2019155<br>Madhen 2019155<br>Madhen 2019155<br>Madhen 2019155<br>Madhen 2019155<br>Madhen 2019155<br>Madhen 2019155 | Pogenerg scientifi<br>Pogenerg scientifi<br>Pogenerg scientifi<br>Pogenerg scientifi<br>Isota C2 Informations and the<br>Biologic scientific scientific<br>Isota C2 Informations and Early<br>Isota Science and Early<br>Isota Science and Early<br>Isota Science and Early<br>Pogenerg scientific<br>Isota Science and Early<br>Pogenerg scientific<br>Isota Science and Early<br>Pogenerg scientific<br>Pogenerg scientific<br>Pogenerg scientific | 44   | Flatesh<br>Heaty |
|                                                                                                    |                                                                                                    |                                                                                                    |                                                                                                    |      | E.e.             |

Nu befinner du dig i konsolen för övervakning och styrning av transponderterminalen.

### 3.2. ANVÄNDNING AV TRANSPONDERTERMINALKONSOLEN

Med denna konsol kan statusen för de enskilda transponderterminalerna visas. Dessutom kan fler alternativ väljas.

| Junters                  |              | 200              | State                  |                                                      |              |  |  |  |
|--------------------------|--------------|------------------|------------------------|------------------------------------------------------|--------------|--|--|--|
| Name                     |              | Value            | Started                | Started: 2012/08/02 12:21:14: Current state: Working |              |  |  |  |
| Window                   |              | 0                |                        | -                                                    |              |  |  |  |
| juccess                  |              | 0                |                        |                                                      |              |  |  |  |
| ailed                    |              | 0                |                        | 2221121                                              |              |  |  |  |
| ) atabase error          |              | 0                | IV Lo                  | g enabled                                            |              |  |  |  |
| Hosts                    |              | 3                | E Br                   | and deactivation lon                                 |              |  |  |  |
| Inreachable Hosts        |              | 2                |                        |                                                      |              |  |  |  |
|                          |              |                  |                        | Set                                                  | Lond Madea   |  |  |  |
|                          |              |                  |                        |                                                      | - Ludu Nudes |  |  |  |
| a ei ulte                |              |                  |                        |                                                      | Start Server |  |  |  |
| Today only               |              |                  |                        |                                                      | Stop Server  |  |  |  |
| Host                     | Address      | Data/time        | Owner Name/Transponder | Result                                               |              |  |  |  |
| lost Michael Hund        | 192 168 1 17 | 2012/07/30 11:01 | Mitarbeiter 03/04T976  | Programming successful                               |              |  |  |  |
| lost Michael Hund        | 192,168,1,17 | 2012/07/26 16:24 | Mitarbeiter, 03/04T976 | Programming successful                               |              |  |  |  |
| lost Michael Hund        | 192.168.1.17 | 2012/07/26 11:41 | Mitarbeiter, 03/04T976 | Programming successful                               |              |  |  |  |
| lost Michael Hund        | 192.168.1.17 | 2012/07/16 10:43 | Mitarbeiter, 03/04T976 | Programming successful                               |              |  |  |  |
| <b>Host Michael Hund</b> | 192.168.1.17 | 2012/07/11 11:09 | Mitarbeiter, 03/04T976 | Programming successful                               |              |  |  |  |
| lost Michael Hund        | 192.168.1.17 | 2012/07/11 11:09 | Mitarbeiter, 03/04T976 | Smart-CD interface emucode invalid                   | Refresh      |  |  |  |
| lost Michael Hund        | 192.168.1.17 | 2012/07/11 11:06 |                        | No transponder read - Error 7                        |              |  |  |  |
| <b>Host Michael Hund</b> | 192.168.1.17 | 2012/07/11 11:03 |                        | No transponder read - Error 7                        | 11.1         |  |  |  |
| <b>Host Michael Hund</b> | 192.168.1.17 | 2012/07/11 11:02 |                        | No transponder read - Error 7                        | Hosts        |  |  |  |
| <b>Host Michael Hund</b> | 192.168.1.17 | 2012/05/30 17:27 | Mitarbeiter, 03/04T976 | Programming successful                               |              |  |  |  |
| <b>Host Michael Hund</b> | 192.168.1.17 | 2012/05/30 08:52 | Mitarbeiter, 03/04T976 | Programming successful                               |              |  |  |  |
| <b>Host Michael Hund</b> | 192.168.1.17 | 2012/05/30 08:51 |                        | No transponder read - Error 7                        |              |  |  |  |
| <b>Host Michael Hund</b> | 192.168.1.17 | 2012/05/29 15:01 |                        | No transponder read - Error 7                        |              |  |  |  |
| <b>Host Michael Hund</b> | 192.168.1.17 | 2012/05/29 14:23 | Mitarbeiter, 03/04T976 | Programming successful                               |              |  |  |  |
| <b>Host Michael Hund</b> | 192.168.1.17 | 2012/05/29 14:22 |                        | No transponder read - Error 7                        |              |  |  |  |
| <b>Host Michael Hund</b> | 192.168.1.17 | 2012/05/07 10:17 |                        | No transponder read - Error 7                        |              |  |  |  |
| <b>Host Michael Hund</b> | 192.168.1.17 | 2012/05/07 10:06 |                        | No transponder read - Error 7                        |              |  |  |  |
| <b>Host Michael Hund</b> | 192.168.1.17 | 2012/04/26 18:41 | Mitarbeiter, 04/04T9GD | Programming successful                               |              |  |  |  |
| <b>Host Michael Hund</b> | 192.168.1.17 | 2012/04/26 18:41 |                        | No transponder read - Error 7                        |              |  |  |  |
| lost Michael Hund        | 192.168.1.17 | 2012/04/26 18:39 | Mitarbeiter, 04/04T9GD | Programming successful                               |              |  |  |  |
|                          |              |                  |                        |                                                      |              |  |  |  |

| Counter<br>State | $\rightarrow$ $\rightarrow$ | Översikt över de olika statusmeddelandena<br>Översikt över den aktuella körtiden<br>Log enabled:<br>Loggning av statusmeddelanden<br>Read deactivation log:<br>Avläsning av kvitteringarna på en<br>transponder för avaktiveringar |
|------------------|-----------------------------|----------------------------------------------------------------------------------------------------|
| Load Nodes       | ÷                           | De enskilda posterna för de olika<br>transponderterminalerna i filen "nodes.csv"<br>läses in på nytt                                                                                                    |
| Start Server     | $\rightarrow$               | Tjänsten "SimonsVoss Transponder<br>Terminal Server" startas.                                                                                                    |
| Stop Server      | $\rightarrow$               | Tjänsten "SimonsVoss Transponder<br>Terminal Server" stoppas.                                                                                                    |
| Results          | $\rightarrow$               | Protokoll för aktiviteterna på transponderterminalerna.                                                                                                    |
| Today only       | $\rightarrow$               | Filtrerar resultatöversikten efter det aktuella datumets poster.                                                                                                    |
| Refresh          | $\rightarrow$               | Uppdatering av den vänstra resultatöversikten.                                                                                                    |
| Hosts            | $\rightarrow$               | Översikt över registrerade transponderterminaler.                                                                                                    |

#### Seite 20

| Host                               | Address        | Temperature   | CD State | Socket Err | Success | Faled | Last message        | Last programming | Last transponder | 10 |          |
|------------------------------------|----------------|---------------|----------|------------|---------|-------|---------------------|------------------|------------------|----|----------|
| fost Michael Hinz                  | 192 168 30 252 |               | 0        | 0          | 0       | 0     | unfufu u u u        | sampaper action  | 1.000.000.000    |    | Check CD |
| ost Michael Hund                   | 192 168 1.17   | 42            | 0        | 0          | 0       | 0     | 2012/08/03 10:57:58 |                  |                  |    |          |
| 2411                               | 106.100.00.60  | -00           |          |            |         | U.    |                     |                  |                  |    |          |
| C                                  |                |               |          |            |         |       |                     |                  |                  |    |          |
| lost                               |                | Host Michae   | Hund     |            | _       |       |                     |                  |                  |    | _        |
| ol                                 |                |               |          |            |         |       |                     |                  |                  |    |          |
| ddecc<br>erconature                |                | 192 168 1.1   |          |            |         |       |                     |                  |                  |    |          |
| D State                            |                | 0             |          |            |         |       |                     |                  |                  |    |          |
| ocket Err                          |                | 0             |          |            |         |       |                     |                  |                  |    |          |
| aled                               |                | Ŭ.            |          |            |         |       |                     |                  |                  |    |          |
| ast message                        |                | 2012/08/03    | 10.57:58 |            |         |       |                     |                  |                  |    |          |
| ast programming<br>ast transporter |                | and the state |          |            |         |       |                     |                  |                  |    |          |
| ast programming re                 | the            |               |          |            |         |       |                     |                  |                  |    |          |
|                                    |                |               |          |            |         |       |                     |                  |                  |    |          |

l översikten över de enskilda transponderterminalerna kan ytterligare data hämtas. Dessutom kan den programmeringsenhet som är integrerad i transponderterminalen kontrolleras via CheckCD.

| Hosts       | $\rightarrow$ | Översikt över integrerade<br>transponderterminals (ur nodes.csv). |
|-------------|---------------|-------------------------------------------------------------------|
| Check CD    | $\rightarrow$ | Kontroll och visning av                                           |
|             |               | 910.434 firmware på                                               |
|             |               | programmeringsennetern                                            |
|             |               | transpondenerminalen.                                             |
| Host        | $\rightarrow$ | Visar de aktuella värdena för den valda                           |
|             |               | transponderterminalen under "Hosts".                              |
| Refresh     | $\rightarrow$ | Uppdatering av statusöversikten.                                  |
| Temperature | $\rightarrow$ | Visning av de loggande temperaturerna.                            |
|             |               |                                                                   |